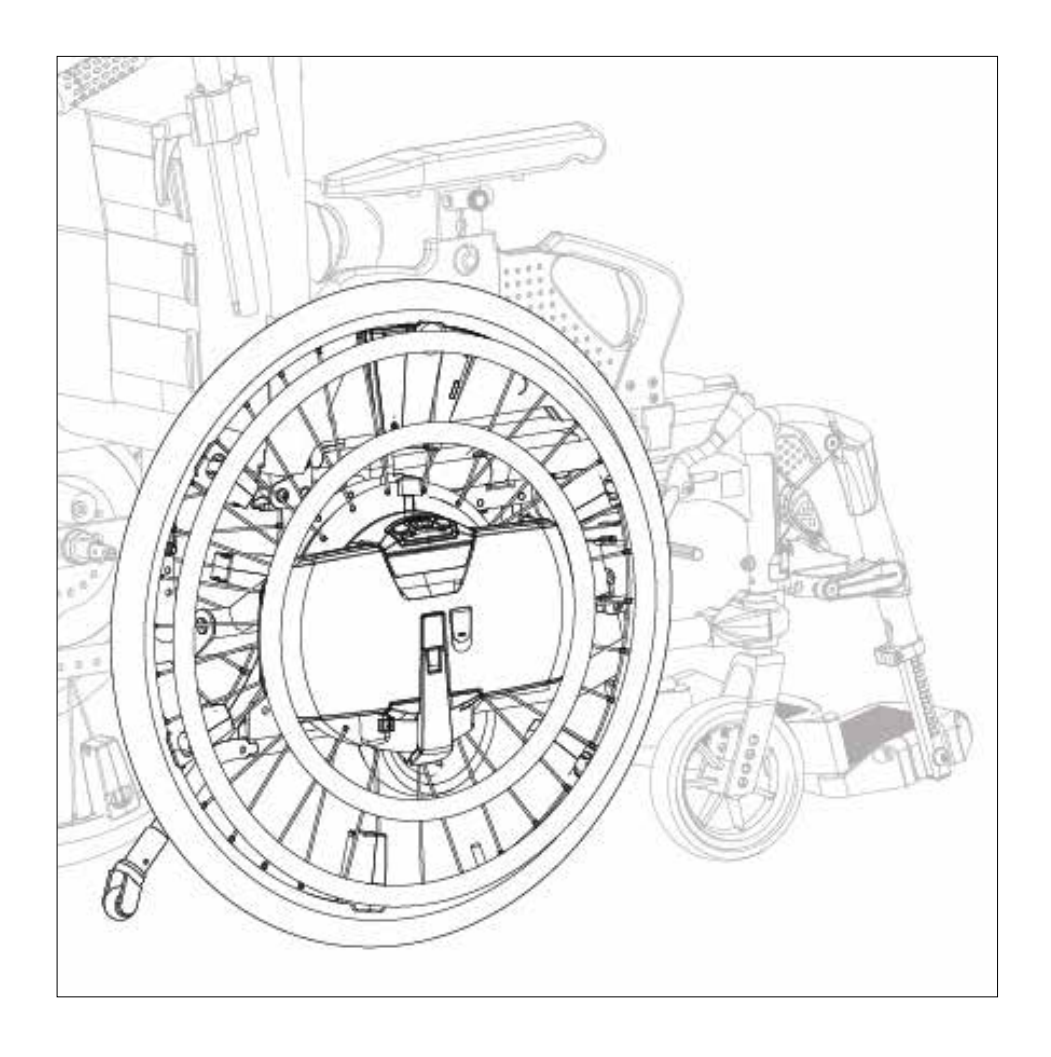

EN

# **PowerTalk2 User Manual** WheelDrive Generation 2019

Document ID: E1801\_20181018\_PowerTalk 2 manual WheelDrive\_R2.00\_BMS

### PowerTalk2 User Manual

| 1 Introduction             |
|----------------------------|
| 2 Installation PowerTalk24 |
| 3 Connection7              |
| 4 Interface8               |
| 5 Tabs                     |
| 5.1 Overview 11            |
| 5.2 Activity 12            |
| 5.3 Usage12                |
| 5.4 Values13               |
| 5.5 Settings14             |
| 5.6 Counters19             |
| 5.7 Log20                  |
| 6 Troubleshooting22        |

### Parameter List (Page. 23)

| 7 Introduction23         | 3 |
|--------------------------|---|
| 8 Values24               | 4 |
| 8.1 Battery24            | 4 |
| 8.2 Driving Behaviour2   | 5 |
|                          |   |
| 9 Settings20             | 6 |
| 9.1 Battery20            | 6 |
| 9.2 Driving Behaviour2   | 7 |
| 9.3 General Settings2    | 7 |
| 9.4 System Info28        | 8 |
|                          |   |
| 10 Counters28            | B |
| 10.1 Battery28           | 8 |
| 10.2 Driving Behaviour29 | 9 |

WheelDrive is a product by:

Indes Production Management Pantheon 28 7521 PR Enschede PO box 265 7500 AG Enschede The Netherlands T +31 (0)53 4803920

Document ID: E1801\_20181018\_PowerTalk 2 manual WheelDrive\_R2.00\_BMS

# 1 Introduction

PowerTalk 2 is a PC application that enables communication with products equipped with an esense controller. Esense controllers are generally used to provide intuitive drive support to a broad range of heavy mobile care products. The WheelDrive is one of them.

PowerTalk 2 is also a service tool which gives the user an overview of system settings, sensor and parameter values, firmware versions, counters, log information and so on.

The WheelDrive generation 2019 is compatible with PowerTalk 2.

The software runs on Windows 10, Windows 7 and Windows XP.

# 2 Installation PowerTalk2

For the installation of PowerTalk 2 on Windows 10, using the standard web browser. Visit http://powertalk.indes.eu/

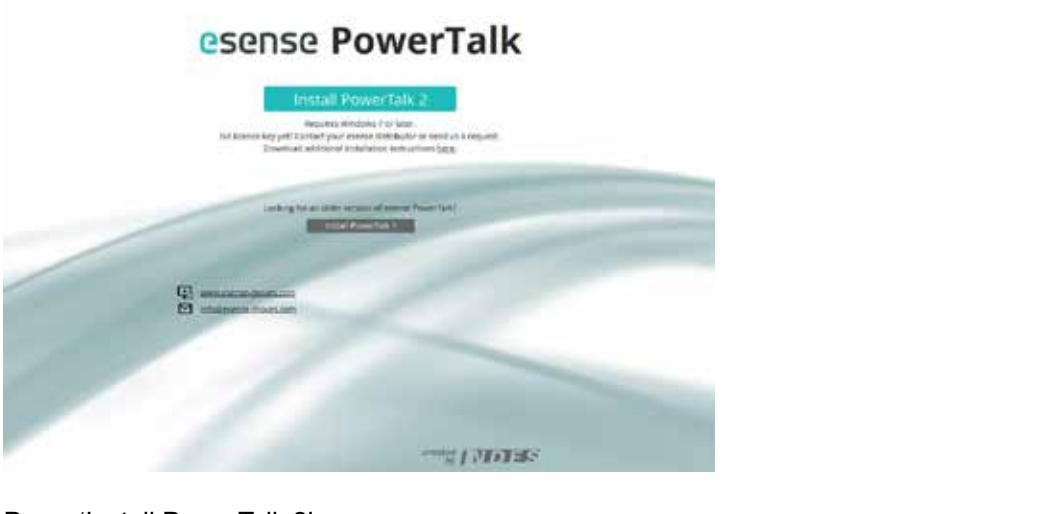

Press 'Install PowerTalk 2'.

| What do you want to do with setup.exe (784 kB)? | 12000 | -       | V22/1/33 |   |
|-------------------------------------------------|-------|---------|----------|---|
| From: powertalk.indes.eu                        | Save  | Save as | Cancel   | × |

A pop-up appears requesting to save 'setup.exe'. Save the file in a logical location. By default the file will be stored in your 'Downloads' directory.

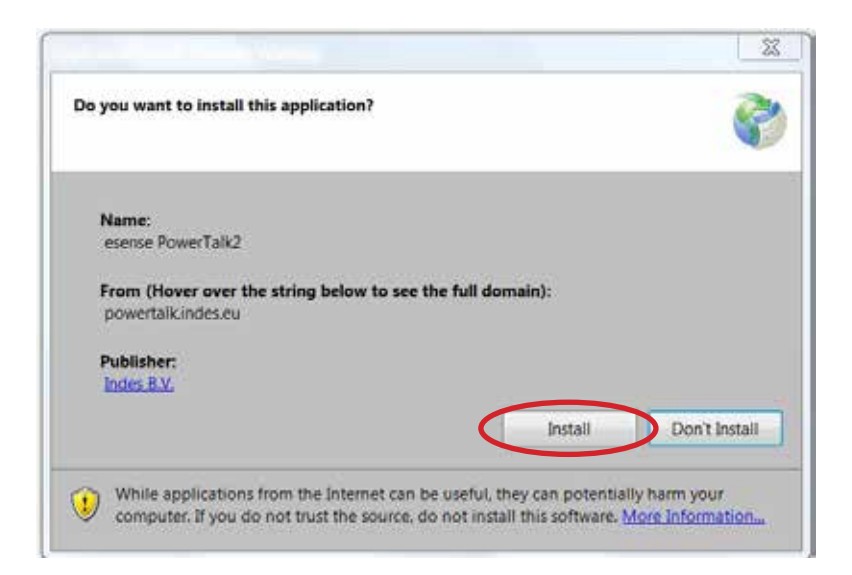

Run "setup.exe" and install the application.

After installation the program first starts with a Licence screen.

For registration you need a license key file (\*.ptl). These are generally provided by email by your Sunrise sales representative.

Press the button 'Browse..' to add your license key (\*.ptl). Select the file and press 'Open'.

Notice!:When filling the field 'Name', please fill in the<br/>name of your organization and your own name,<br/>divided by '-'.For example:<br/>Sunrise Medical – XXXXXX XXXXXXXXX

Check and press Ok

PowerTalk 2 is installed and ready for use! You can find the application through your Start Menu or on your desktop.

| Name        | Supraville Homes - Joshua Goodman        |
|-------------|------------------------------------------|
| Name        | Sunnyvine Homes - Joshua Guudman         |
| Address     | Ellington Road 299                       |
| ZIP code    | T-2773                                   |
| City        | Cork                                     |
| Country     | Ireland                                  |
| Email       | j.goodman@sunnyville.com                 |
| License     | License.ptl Browse.                      |
| User level  | L1                                       |
| Decide with | Safe mode                                |
| Products    |                                          |
| Products    | PA-S 360                                 |
| Products    | PA-S 360<br>PA-S Fixed                   |
| Products    | PA-S 360<br>PA-S Fixed<br>PA-S 360 + BLI |

### Notes:

PowerTalk 2 is compatible with WheelDrives (of generation 2019) with serial numbers from: 201810RW5001 and 201810LW5001.

When a WheelDrive of generation 1 is connected to PowerTalk 2, a pop-up box will be displayed showing that PowerTalk 1 should be used:

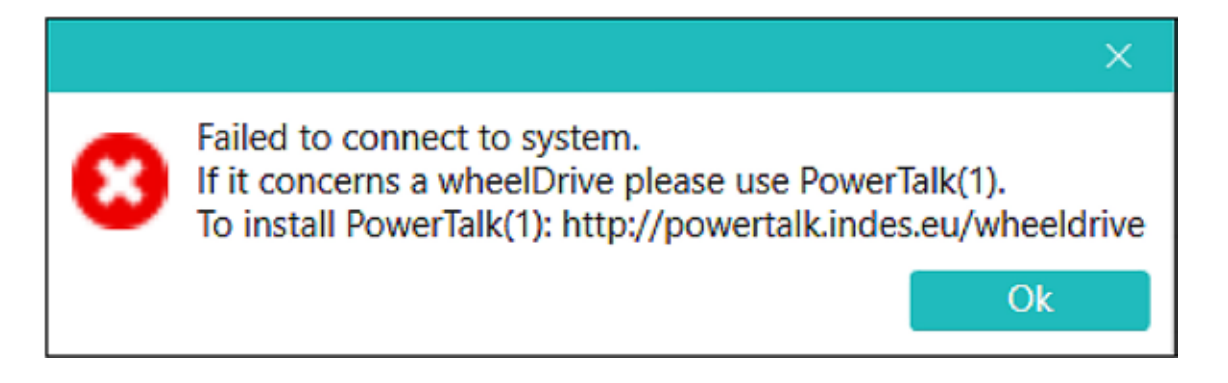

When connecting a WheelDrive generation 2019 to PowerTalk 1, it is not possible to make a connection. PowerTalk 1 will not show a pop-up box.

# 3 Connection

Connect the WheelDrive with a USB cable (mini to normal) to your pc and switch on the WheelDrive.

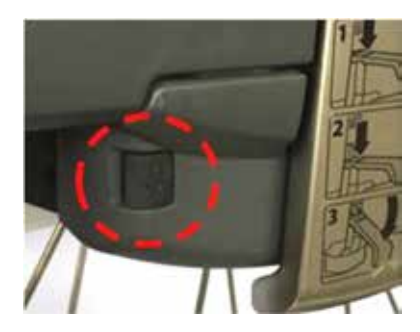

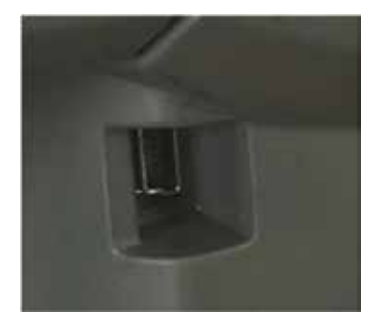

Start PowerTalk.

When PowerTalk updates are available, you will be asked to update the software. A start-up screen will be opened.

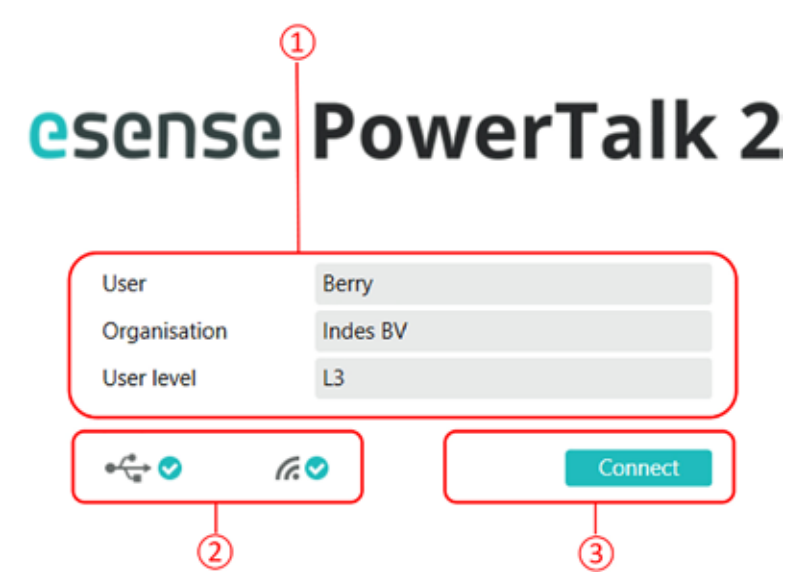

- 1. This field gives information about the registered user of PowerTalk and the applicable User Level. Functionality of PowerTalk 2 depends on User Level and the esense system configuration. The highest User Level described in this manual is L3. When a setting is only available in level 3 or level 4, this will be indicated by: [L3] or [L4]
- 2. This field gives information about the USB connection status (left) and the WIFI connection (right)
- 3. By pressing this button, you connect the WheelDrive to PowerTalk

Note: When connecting a new WheelDrive to PowerTalk for the first time, you will be prompted to fill in a new system name. The information that PowerTalk collects during the session will be stored on the local hard disk of the pc that is connected and this name will be used.

When the same WheelDrive is connected again, the information will automatically be stored and the pop-up box below will not show up again.

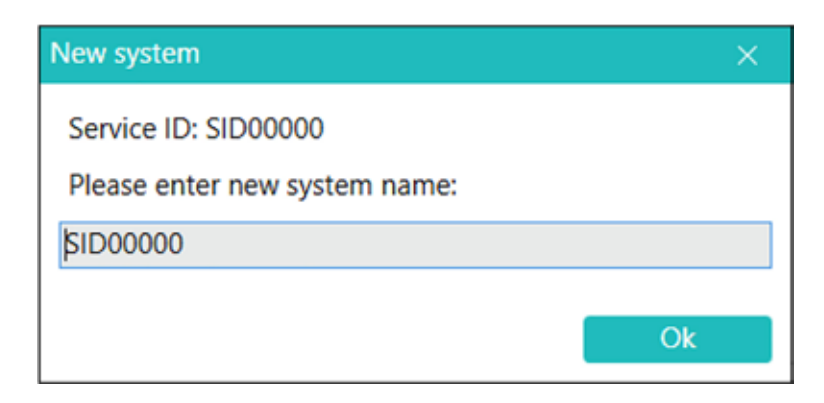

# 4 Interface

| 1                         | 2 3                          |                       | 4                         |
|---------------------------|------------------------------|-----------------------|---------------------------|
| esense PowerTalk 2        | 1.0.0.20                     |                       | - <u> </u>                |
| Connect History Save repo | rt Send report Documentation | e                     | sense                     |
| Overview Activity Usage V | alues Settings Counters Log  |                       |                           |
|                           |                              |                       |                           |
| ⊷ 🔂 🖉 🖓 🖸                 | ⊘                            | Service ID 900223 Pro | oduct serial 1706SN007612 |
| 5                         |                              | 6                     |                           |

This field indicates the pulldown menus that can be used for below operations:

### File

#### Connect

Use to manually connect to the WheelDrive when automatic connection failed or when the connection was lost.

#### **Open history**

Every time a connection is made with the same product a history of reports is build up on your pc-environment. When connected to a system and there are multiple reports present you can select one of this stored report. Note: when a report is selected you are no longer "LIVE".

#### Import system

Use to import a system file (containing multiple reports of 1 system) into your own pc-environment.

#### Open system

Opens a system file stored on your own pc-environment. With this you are able to view reports of a system without connecting to the system. Note: when you open a system you are not "LIVE".

#### Export system

Use to share your system file with others. Select a system and store the system file (\*.pts) on a location.

#### Delete system

Removes a system file from your pc-environment.

#### Save report

Use to save the systems report to a location. The report is stored in html format. You can view the report with any browser.

#### Send report

Sends manually the report of your system to Indes. Used when service is requested from Indes.

#### Exit

Use to quit the program.

### System

#### Set system type

Use to select the system type that you want to connect to PowerTalk if you have different systems that you want to analyse.

#### Set system ID

Use to set some system identification values. 3 parameters can be used to fill in custom information: Product type [L4] , Facility (e.g. location of product) , Location (e.g. detailed location)

#### Sync system time

Use to synchronise the system time with your computer time.

#### Set periodic check [L3]

Use to set the next periodic check after service.

#### Reset

Use to perform reset actions on your system. It is possible to reset to factory defaults in 2 ways:

#### Reset driving settings

When "RESET\_DRIVING" is entered, all the custom settings become a copy of the normal settings and the default select profile is normal

#### Factory reset [L3]

When "FACTORY\_RESET" is entered, same settings as "RESET\_DRIVING" plus below values will be set: These counters will be set to 0: max speed, Assist and Drive rim distances, foil errors, hall errors. And "auto off time" = 15 min, "beeps" = on, "Facility" = empty box, "Location" = empty box, "LOG" =clear

A "FACTORY\_RESET" can be used when the WheelDrive transfers to a new end-user.

#### User

#### Change user

Use to change PowerTalk user information and to use a different license file

#### Language

Use to change the language of PowerTalk interface. Dutch or English is available.

#### Autoconnect

Use to skip the login screen. When set, PowerTalk2 will automatically connect to your system. The setting is stored in the application, user independent.

#### Help

#### Documentation

Use to find more documentation about products that can be connected to PowerTalk. New WheelDrive special web-link will be available in future.

#### About

Displays the PowerTalk software version and the installation domain.

| 1          |                  | 2               | 3             |                   | 4                           |
|------------|------------------|-----------------|---------------|-------------------|-----------------------------|
| 🖸 esense   | PowerTalk 2      | 1.0.0.20        |               |                   |                             |
| File Syste | m User He        | lp              |               |                   | B                           |
| Connect    | History Save rep | ort Send report | Documentation | ]                 | esense                      |
| Overview   | Activity Usage \ | Values Settings | Counters Log  | )                 |                             |
|            |                  |                 |               |                   |                             |
|            |                  |                 |               |                   |                             |
| e 🛟 📀      |                  |                 |               | Service ID 900223 | Product serial 1706SN007612 |
| (5)        |                  |                 |               | 6                 | )                           |

- 2. These buttons are shortcuts to the most used menu items as described in 1
- 3. The tabs displayed in this field are explained in chapter 5.
- 4. This field displays the actual user level.
- 5. The icons in this field display the connection status of:

Left icon:USB connection to the WheelDriveMiddle icon:Internet connectionRight icon:PowerTalk displays information from the connected system

Note: When the WheelDrive is connected to PowerTalk and an internet connection is available, a status report will automatically be send to Indes.

6. This field displays the Service ID and the Product serial number of the system connected. These are unique numbers for each system.

# 5 Tabs

### 5.1 Overview

The overview tab gives a global summary of information from the connected WheelDrive. This information is not adjustable and described below.

| 1                   |                                       |                | 2                   | 3      |
|---------------------|---------------------------------------|----------------|---------------------|--------|
| Overview Activity U | Jsage Health Values Settings Counters | Log Terminal   |                     |        |
| System              |                                       | Components     |                     |        |
| System type         | 200 - WheelDrive                      |                | Hardware Software   | Status |
| Service ID          | SID12345                              | User Interface | WD1-P2-4 WD-UI 3.34 |        |
| Product type        | Quicky                                | Battery        | V2.03               |        |
| Product serial      | 2018RW05000                           | Controller     | WD2-P1-5 2.172      | •      |
| Production date     | 28-9-2018                             |                |                     |        |
| Facility            | Indes                                 | System time    |                     |        |
| Location            | Engineering                           | Date and time  | 30-10-2018 10:53:08 |        |
| Force sensor        |                                       |                |                     |        |
| Assist rim sensor   | 0                                     | Periodic check |                     |        |
| Drive rim sensor    | 0                                     | Next date      | 24-10-2019          |        |
| Battery             |                                       |                |                     |        |
| Capacity            | 3800 mAh                              |                |                     |        |
| Charge              | 99 %                                  |                |                     |        |
| Status              | Idle                                  |                |                     |        |
|                     |                                       |                |                     |        |
| ( <u>4</u> )        | Ġ                                     | (              | Ġ ()                |        |

- 1. This field gives system information.
- 2. This field gives all hardware and software information of User Interface, Battery pack and Controller.
- 3. This field gives information about the availability of new software versions. By clicking on the "!" symbol, a new software version can be installed on the system. You will be asked if you want to install the new available software version. Warning: it is not possible to go back to previous software versions once the installation has been started.

Warning: It is not possible to go back to previous software versions once the installation has been started. Disconnecting the WheelDrive during update session will result in an unusable system. Please make sure that internet connection is stable during update process and your pc has enough power.

- This field gives the real-time values of Assist rim sensor and Drive rim sensor. The values for a sensor in rest are "0".
   Maximum values Assist rim: Forward = 200, Backward = 100 Maximum values Drive rim : Forward = 400, Backward = - 400
- 5. This field gives information about the battery pack connected to the WheelDrive. The maximum capacity is 3800 mAh.
- 6. This field gives date and time from the WheelDrive internal clock. The clock will be automatically synchronized when if deviates for more than 1 minute.
- 7. This field shows when the next periodic check needs to be executed.

### 5.2 Activity

The Activity tab gives graphical information about the charging cycles.

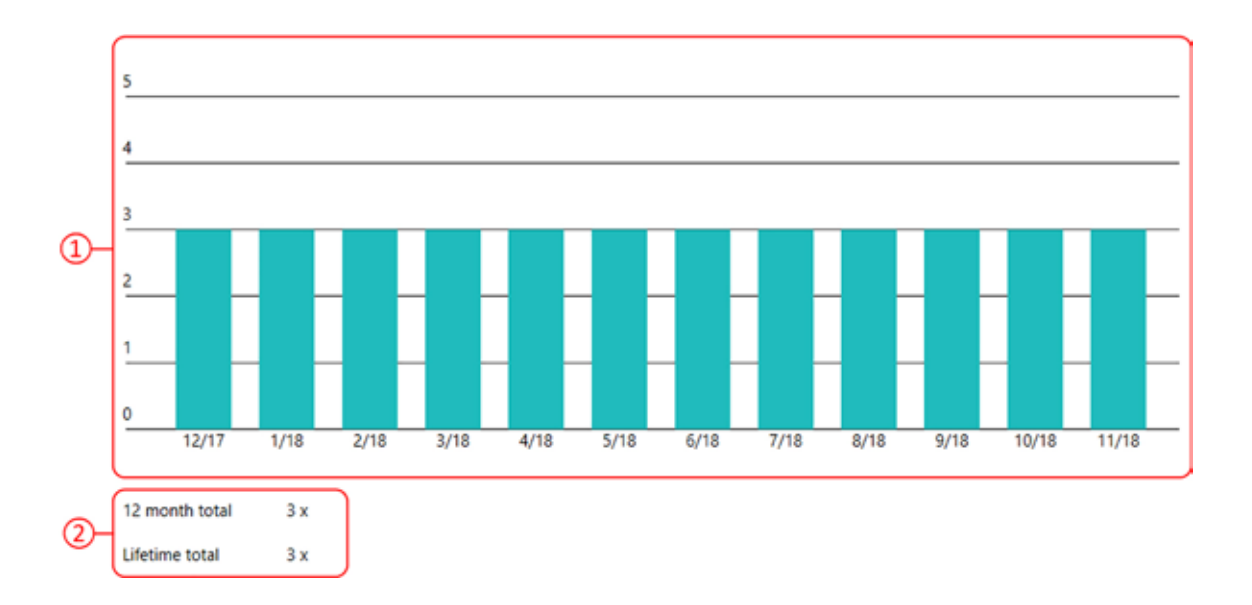

- 1. This field shows a charging cycle graph with on vertical axis the number of charging cycles and on the horizontal axis the charging months. In this specific graph it becomes clear that in December of 2017 the battery was charged 3 times and in the months after that, the battery was not charged. The graph only displays full charging cycles, meaning that partial cycles are not counted.
- 2. This field shows the number of charge events over the last 12 months and over the total lifetime of the battery pack.

### 5.3 Usage

The usage tab gives information about the system usage, related to the expected life-time.

| Overview Activity Usage     | /alues Settings Counters Log |
|-----------------------------|------------------------------|
| Charge cycles               |                              |
| Total driving distance      |                              |
| Number of assist rim pushes |                              |
| Number of drive rim pushes  |                              |
|                             |                              |
| $\dot{1}$                   |                              |

- 1. This field gives the usage of the battery pack in charging cycles, the total driven distance with both rims and the number of pushes with Assist and Drive rim.
- 2. This field graphically displays the usage of counters mentioned above and related to the expected life-time. When pointing with the cursor over the green or grey rows, detailed information is displayed, e.g.:

| Current value | 5772 km |
|---------------|---------|

### 5.4 Values

The "Values" tab gives information about the parameter values stored in the battery pack and in the WheelDrive controller (driving behaviour).

This information can be used to analyse the battery and system status.

Detailed information about the parameter values can be found in this document: E1801\_yyyymmdd\_WheelDrive Gen 2018 parameter list\_Rx.xx\_yyy

| Overview Activity Usage Values Settings Counter | ers Log |        |      |
|-------------------------------------------------|---------|--------|------|
| Controller                                      | Value   | Remark | More |
|                                                 |         |        |      |
| ⊙ Info                                          |         |        |      |
| <ul> <li>Battery current</li> </ul>             |         |        |      |
| <ul> <li>Battery voltage</li> </ul>             |         |        |      |
| <ul> <li>Battery temperature</li> </ul>         |         |        |      |
| Oriving behaviour                               |         |        |      |
| ⊙ Drive                                         |         |        |      |
| System Info                                     |         |        |      |
|                                                 |         |        |      |

#### Example:

Overview Activity Usage Values Settings Counters Log

| Contro                      | ller                        | Value     |           | Remark                                              | More |
|-----------------------------|-----------------------------|-----------|-----------|-----------------------------------------------------|------|
| Battery                     | y .                         |           |           |                                                     |      |
| <ul> <li>Info</li> </ul>    | )                           |           |           |                                                     |      |
| L                           | ast 10 cutoff reasons       | 000000038 |           | See documentation                                   |      |
| <ul> <li>Batt</li> </ul>    | tery current                |           |           |                                                     |      |
| E                           | Battery current             | 0         | mA        | - Discharging, + Charging                           |      |
| 4                           | Absolute remaining capacity | 2467      | mAh       |                                                     |      |
| F                           | Relative remaining capacity | 64        | %         |                                                     |      |
| <ul> <li>Batt</li> </ul>    | tery voltage                |           |           |                                                     |      |
| E                           | Battery voltage             | 26199     | mV        |                                                     |      |
| Batt                        | tery temperature            |           |           |                                                     |      |
| E                           | Battery temperature         | 296       | К         | C = K - 273                                         |      |
| <ul> <li>Driving</li> </ul> | g behaviour                 |           |           |                                                     |      |
| 🔿 Dri                       | ve                          |           |           |                                                     |      |
|                             | Current speed               |           | 0 km/h    |                                                     |      |
|                             | Actual speed mode           |           | 1         |                                                     |      |
| <ul> <li>Sys</li> </ul>     | tem Info                    |           |           |                                                     |      |
| 1                           | Handle detection            |           | 0         | pos. value - Handle closed, neg. value - Handle ope | n    |
| 1                           | System temperature          | 1         | 8 Celcius | ÷                                                   |      |
| 1                           | Sensorbox battery voltage   |           | 0 mVolt   |                                                     |      |
| 1                           | BMS comm. status            |           | 0         | 0 - OK, 1 - offline, 2 - error                      |      |
|                             | Controller battery voltage  | 2625      | 0 mVolt   |                                                     |      |
|                             | Controller battery current  | 0         | 0 mA      |                                                     |      |

### 5.5 Settings

The default factory setting is the most common settings profile that suits most users, but several settings can be personalized for users with special needs or wishes. These customizable settings are: Driving behavior, Automatic switch off time, Beeps ON/OFF and Speed Limit.

This chapter explains how to adjust and write these settings.

Note:

The Left and Right wheel needs to be set individually, but settings from one wheel can be saved and load to the other wheel. See chapter 4.5.2.

| Controller                           | Setting             | Remark                             | More |
|--------------------------------------|---------------------|------------------------------------|------|
| Driving behaviour                    |                     |                                    |      |
| General settings                     |                     |                                    |      |
| <ul> <li>General Settings</li> </ul> |                     |                                    |      |
| Automatic switch off                 | 15 min.             | Range 1 - 200 min, default 15 min. |      |
| Beeps ON/OFF                         | 0                   | 1 - ON, 0 - OFF                    |      |
| Wheel Left/Right                     | R                   | L(eft), R(ight)                    |      |
| Speed Limit                          | 15 km/h             | Range 1-15 km/h, default 15 km/h   |      |
| System info                          |                     |                                    |      |
| <ul> <li>System Info</li> </ul>      |                     |                                    |      |
| Firmware build date                  | 2018-11-02 18:11:05 |                                    |      |
| Manufacturer serial number           | mmm                 |                                    |      |
| ⊗ Battery                            |                     |                                    |      |

### 5.5.1 Driving Behaviour

Within this tab the settings related to driving behaviour can be made:

| Controller             | Setting | Rem | ark        |         |      |        |      |                | More |
|------------------------|---------|-----|------------|---------|------|--------|------|----------------|------|
| Driving behaviour      |         |     |            |         |      |        |      |                |      |
| Driving settings       |         |     |            |         |      |        |      |                |      |
| Mode                   | 4       | 1-  | Gent       | le   2- | Norm | al   3 | Spor | rt   4- Custom | a i  |
| Custom support level 1 | 8       |     |            |         |      |        |      |                |      |
| Motor power            | 2       | 1   | 1          | 1       | z    | 1      | 3    | range 1 - 6    | 1    |
| Sensitivity assist rim | 2       | - Ê | 2          | Ĩ.      | 2    | 1      | 3    | range 1 - 6    | í.   |
| Max. speed forward     | 8       | 1   | 1          | 1       | 2    | Т      | 3    | range 1 - 6    | 1    |
| Custom support level 2 |         |     |            |         |      |        |      |                |      |
| Motor power            | 3       | 112 | <u>.</u> 1 | E.      | 3    | Ŧ      | 4    | range 1 - 6    | 1    |
| Sensitivity assist rim | s       | 16  | 3          | 1       | 3    | 1      | 4    | range 1 - 6    | 1    |
| Max. speed forward     | 4       | 1   | 2          | 1       | 4    | 1      | 5    | range 1 - 6    | 1    |
| Custom support level 3 |         |     |            |         |      |        |      |                |      |
| Motor power            | 4       | 1   | 1          | 1       | 4    | 1      | 5    | range 1 - 6    | 1    |
| Sensitivity assist rim | 4       | 1   | 4          | 1       | 4    | 1      | 5    | range 1 - 6    | 1    |
| Max, speed forward     | 5       | - E | 3          | 1       | 5    | 1      | 6    | range 1 - 6    | 1    |
| General settings       |         |     |            |         |      |        |      |                |      |
| System info            |         |     |            |         |      |        |      |                |      |

Explanation of graphical display changes. The field is changed compared to the last written setting.

- Green highlighted field:
  - Red highlighted field: The field contains an incorrect value.
- Undo changes: •

Write:

The last written settings are filled in, all changes will be undone. All changes are written to the wheel. Number behind write indicates the number of changes made before written.

#### **Pre-sets**

The WheelDrive is provided with 3 preset's (Gentle, Normal and Sport) and the possibility to make custom settings.

| Overview Activity Usage Values Se | ttings Counters Log |         |           |           |          |             |              |
|-----------------------------------|---------------------|---------|-----------|-----------|----------|-------------|--------------|
| Controller                        | 1                   | Setting | Remark    |           |          |             | More         |
| Driving behaviour                 |                     |         | $\frown$  | $\square$ | $\frown$ | 1           | ^            |
| Oriving settings                  |                     |         |           |           |          |             | <b>_</b>     |
| Mode                              |                     | 2       | 1- Gentle | 2- Normal | 3- Sport | 4- Custom   | 1            |
| Custom support level 1            |                     |         |           |           |          |             |              |
| Motor power                       |                     | 2       | 1         | 2         | 3        | range 1 - 6 | 1            |
| Sensitivity assist rim            |                     | 2       | 2         | 2         | 3        | range 1 - 6 | 1            |
| Max. speed forward                |                     | 2       | 1         | 2         | 3        | range 1 - 6 | 1            |
| Custom support level 2            |                     |         |           |           |          |             |              |
| Motor power                       |                     | 3       | 1         | 3         | 4        | range 1 - 6 | 1            |
| Sensitivity assist rim            |                     | 3       | 3         | 3         | 4        | range 1 - 6 | 1            |
| Max. speed forward                |                     | 4       | 2         | 4         | 5        | range 1 - 6 | 1            |
| Custom support level 3            |                     |         |           |           |          |             |              |
| Motor power                       |                     | 4       | 1         | 4         | 5        | range 1 - 6 | 1            |
| Sensitivity assist rim            |                     | 4       | 4         | 4         | 5        | range 1 - 6 | 1            |
| Max. speed forward                |                     | 5       | 3         | 5         | 6        | range 1 - 6 | 1            |
|                                   |                     |         | -         | -         | -        | ·           |              |
| System info                       |                     |         |           |           |          |             | ~            |
| Undo changes Write                |                     |         |           |           | Save     | settings La | oad settings |
|                                   | (5)                 |         | 2         | 3         | 4        |             |              |

This is the input field, used to set the "Mode".

By entering "1, 2, 3 or 4" you activate one of the modes explained below:

| "1" = Gentle: | Mode Gentle is suitable for people with low reaction speed who use the wheels mainly indoors. The values that belong to this mode are displayed in field 2                                                          |
|---------------|----------------------------------------------------------------------------------------------------|
| "2" = Normal: | Mode Normal is the standard setting and suitable for most people<br>The values that belong to this mode are displayed in field 3                                                                                    |
| "3" = Sport:  | Mode Sport is suitable for active people who often drive long distances outside or use it on hilly terrain regularly. The values that belong to this mode are displayed in field 4                                  |
| "4" = Custom: | Mode Custom makes it possible to create a personalized setting. There are 3 parameters to set per support level, the range is 1-6. The 3 custom support levels correspond with the 3 buttons on the User Interface. |

The values can be entered in field  $\Box$  and can only be written when the Mode is set to "4".

Explanation of parameters:

#### Motor power:

The motor power is a combination of torque and acceleration. With a high value it becomes more powerful and the time to reach full power is shorter.

#### Sensitivity assist rim:

Determines the amount of assist rim displacement you need to apply to get support. With a high value, the movement starts with a little displacement of the assist rim; with a low value it starts later, after more displacement.

#### Max. speed forward:

This determines the max. speed you can reach with the drive rim on flat surfaces. The maximum speed is 6 km/u, corresponding with value 6.

#### Steps to set driving behaviour

- 1. Go to tab Settings > Driving behaviour
- 2. Unfold all 4 sub menus within Driving behaviour.
- 3. Fill in the desired Mode under Driving Settings: Gentle, Normal, Sport or Custom
- 4. In case mode Custom is chosen: fill in all 9 input fields within Custom support level 1, 2 and 3.

Note: In case mode is NOT on custom ("4"), the values within custom support level 1,2 and 3 are ignored.

- 5. Write the settings to the wheel by pressing button Write on the bottom.
- 6. Do the same for the second wheel (see paragraph "save and load settings" for an exact copy of the settings to the second wheel).

### 5.5.2 Save and Load Settings

The values within tab Settings can be saved and loaded.

| Undo cha             | nges V | Vrite |                     | Save settings Load settings |
|----------------------|--------|-------|---------------------|-----------------------------|
| - <del>-</del> - • • | 60     |       | Service ID SID12345 | Product serial 2018RW05000  |

#### Steps to save:

- 1. Press Save settings
- 2. Select the settings you want to save.

Warning: Left/Right wheel setting is also in the list. Deselect if you do not want to get the setting changed!

| Save         | settings                                                            |      | × |
|--------------|---------------------------------------------------------------------|------|---|
| V            | Driving behaviour - Driving settings - Mode                         |      | 1 |
|              | Driving behaviour - Custom support level 1 - Motor power            |      |   |
| $\checkmark$ | Driving behaviour - Custom support level 1 - Sensitivity assist rim |      |   |
|              | Driving behaviour - Custom support level 1 - Max. speed forward     |      |   |
|              | Driving behaviour - Custom support level 2 - Motor power            |      |   |
|              | Driving behaviour - Custom support level 2 - Sensitivity assist rim |      |   |
|              | Driving behaviour - Custom support level 2 - Max. speed forward     |      |   |
|              | Driving behaviour - Custom support level 3 - Motor power            |      |   |
| $\mathbf{V}$ | Driving behaviour - Custom support level 3 - Sensitivity assist rim |      |   |
| V            | Driving behaviour - Custom support level 3 - Max. speed forward     |      | × |
|              | Cancel                                                              | Save |   |

#### 3. Press save and select a location.

#### Steps to load:

- 1. Press load setting
- 2. Select and open a file

Note: All changed fields are highlighted green

3. Write the settings to the wheel by pressing button Write on the bottom.

# 5.5.3 General Settings

| Controller                 | Setting             | Remark                               | More |
|----------------------------|---------------------|--------------------------------------|------|
| Driving behaviour          |                     |                                      |      |
| General settings     ■     |                     |                                      | )    |
|                            |                     |                                      |      |
| Automatic switch off       | 15 min              | . Range 1 - 200 min, default 15 min. |      |
| Beeps ON/OFF               | 0                   | 1 - ON, 0 - OFF                      |      |
| Wheel Left/Right           | R                   | L(eft), R(ight)                      |      |
| Speed Limit                | 15 km/              | 'h Range 1-15 km/h, default 15 km/h  | J    |
| System info                |                     |                                      |      |
| System Info                |                     |                                      |      |
| Firmware build date        | 2018-11-02 18:11:05 |                                      |      |
| Manufacturer serial number | 22222222222         |                                      |      |
| ⊗ Battery                  |                     |                                      |      |

4 general settings can be personalized:

| Automatic switch off time: | Determines after how many minutes the wheel switches off when not used.                                                                                                    |
|----------------------------|----------------------------------------------------------------------------------------------------|
| Beeps ON/OFF:              | When selecting OFF, the wheel will not give any beeps. This also counts for warning beeps.                                                                                                    |
| Wheel Left/Right: [L3]     | With this setting it is possible to re-configure the type of wheel. Normally this setting is only used in case a Left wheel is rebuilt into a Right wheel or vice versa. Warning: Make sure to configure the correct type of wheel. |
| Speed Limit:               | The WheelDrive can speed up to the value filled-in.                                                                                                    |

Steps to set general settings:

- 1. Fill in the desired values for
  - Automatic switch off time
  - Beeps ON/OFF
  - Speed Limit
- 2. Write the settings to the wheel by pressing button Write on the bottom.
- 3. Do the same for the second wheel. (see paragraph "save and load settings" for an exact copy of the settings to the second wheel).

### 5.5.4 System Information

Overview Activity Usage Values Settings Counters Log

| Controller                      | Setting             | Remark                             | More |
|---------------------------------|---------------------|------------------------------------|------|
| ⊙ Driving behaviour             |                     |                                    |      |
| General settings     ■          |                     |                                    |      |
| General Settings     ■          |                     |                                    |      |
| Automatic switch off            | [ 15] min.          | Range 1 - 200 min, default 15 min. |      |
| Beeps ON/OFF                    | 0                   | 1 - ON, 0 - OFF                    |      |
| Wheel Left/Right                | R                   | L(eft), R(ight)                    |      |
| Speed Limit                     | 15 km/h             | Range 1-15 km/h, default 15 km/h   |      |
| System info                     |                     |                                    |      |
| <ul> <li>System Info</li> </ul> |                     |                                    |      |
| Firmware build date             | 2018-11-02 18:11:05 |                                    |      |
| Manufacturer serial number      | mmm                 |                                    |      |
| ⊙ Battery                       |                     |                                    |      |

This field displays the system info.

| Firmware build date:        | Displays the production date of the firmware       |
|-----------------------------|----------------------------------------------------|
| Manufacturer serial number: | Displays the serial number of the motor controller |

### 5.5.5 Battery

This field displays the battery settings. These settings are defined by the manufacturer and cannot be adjusted. The settings give general information about the battery and can be useful during service. The complete list of battery settings is displayed below:

Overview Activity Usage Values Settings Counters Log

| Controller                          | Setting                  |     | Remark              | More |
|-------------------------------------|--------------------------|-----|---------------------|------|
| ⊗ Battery                           |                          |     |                     |      |
| ⊙ Info                              |                          |     |                     |      |
| Manufacture date                    | 2107-08-23               |     |                     |      |
| Manufacturer name                   | Green Digital Power-Tech |     |                     |      |
| BMS serial number                   | 12530                    |     |                     |      |
| BMS device name                     | BMS NIMH-PCA018          |     |                     |      |
| Battery current                     |                          |     |                     |      |
| Design capacity                     | 3800                     | mAh | 3800 or 9000        |      |
| Full charge capacity                | 3800                     | mAh | see Design capacity |      |
| Charge overcurrent cutoff           | 3500                     | mA  | Default 3500 mA     |      |
| Discharge overcurrent cutoff        | 22000                    | mΑ  | Default 22000 mA    |      |
| Discharge overcurrent cutoff reset  | 20000                    | mA  | Default 20000 mA    |      |
| <ul> <li>Battery voltage</li> </ul> |                          |     |                     |      |
| Design Voltage                      | 24000                    | mV  |                     |      |
| Battery full voltage                | 28000                    | mV  | Default 28000 mV    |      |
| Battery empty voltage               | 21000                    | mV  | Default 21000 mV    |      |
| Battery low voltage cutoff          | 20000                    | mV  | Default 20000 mV    |      |
| Battery low voltage cutoff reset    | 22000                    | mV  | Default 22000 mV    |      |
| Charge overvoltage cutoff           | 34000                    | mV  | Default 34000 mV    |      |
| Charge overvoltage cutoff reset     | 30000                    | mV  | Default 30000 mV    |      |
| Battery temperature                 |                          |     |                     |      |
| Overtemperature cutoff              | 328                      | K   | Default 328 K/ 55 C |      |
| Overtemperature cutoff reset        | 0,3                      | K   | Default 318 K/ 45 C |      |

### 5.6 Counters

In tab "counters" relevant built in counters for Battery and Driving behaviour can be displayed and some of them can be reset.

Detailed information about the parameter values can be found in this document: E1801\_yyyymmdd\_WheelDrive Gen 2018 parameter list\_Rx.xx\_yyy

| Controller     Counter     Action     Mod <ul> <li>Battery</li> <li>Info</li> </ul> <ul> <li>Orlying behaviour</li> </ul> | ore |
|----------------------------------------------------------------------------------------------------|-----|
| <ul> <li>⊗ Battery</li> <li>⊗ Info</li> <li>⊗ Driving behaviour</li> </ul>                                                |     |
| <ul> <li>⊘ Info</li> <li>⊘ Driving behaviour</li> </ul>                                                                   |     |
| O Driving behaviour                                                                                                    |     |
|                                                                                                    |     |
| ⊙ Drive                                                                                                    |     |
| System Info                                                                                                    |     |
| ⊙ Drive counters                                                                                                    |     |
| ⊙ Level 1                                                                                                    |     |
| ⊙ Level 2                                                                                                    |     |
| ⊙ Level 3                                                                                                    |     |
| Overview Activity Usage Values Settings Counters Log                                                                      |     |
| Controller Counter Action Mor                                                                                             | re  |
| ⊗ Battery                                                                                                    |     |
|                                                                                                    |     |
| #Charge cycles 3 x                                                                                                    |     |
| #Charge events 630 x                                                                                                    |     |
| #BMS comm. errors 0 x 5                                                                                                   |     |
|                                                                                                    |     |
| (1) $(2)$ $(3)$                                                                                                    |     |

- · Field displays names of counters
- Field display the counter number
- Field displays if a counter can be reset to zero. By clicking the arrow symbol, the values will be reset. [L3]

Note: These fields are also available for driving behaviour.

Counters related to driving behaviour are displayed below.

| Controller                      | Counter  | Action | More |
|---------------------------------|----------|--------|------|
| O Driving behaviour             |          |        |      |
| Drive                           |          |        |      |
| Maximum speed                   | 7,9 km/h | C      |      |
| <ul> <li>System Info</li> </ul> |          |        |      |
| #Unexpected power off           | 36       | C      |      |
| #Assist rim pushes              | 1576     | C      |      |
| #Drive rim pushes               | 776      | C      |      |
| #Foil errors                    | 116      | 5      |      |
| #Hall sensor errors             | 17       |        |      |
| Drive counters                  |          |        |      |
| Total driving distance          | 5,772 km |        |      |
| Assist rim driving distance     | 0,59 km  | 5      |      |
| Drive rim driving distance      | 1,017 km | 0      |      |
| 🔿 Level 1                       |          |        |      |
| Total driving distance          | 0,315 km |        |      |
| Assist rim driving distance     | 0,086 km |        |      |
| Drive rim driving distance      | 0,197 km |        |      |
| 🛞 Level 2                       |          |        |      |
| Total driving distance          | 0,142 km |        |      |
| Assist rim driving distance     | 0,063 km |        |      |
| Drive rim driving distance      | 0,073 km |        |      |
| 🔿 Level 3                       |          |        |      |
| Total driving distance          | 1,239 km |        |      |
| Assist rim driving distance     | 0,441 km |        |      |
| Drive rim driving distance      | 0,747 km |        |      |

Reset actions are only available for [L3], except the "unexpected power off".

### 5.7 Log

The WheelDrive firmware will create a log file to store all important events that happened when using the product. This log file is very useful for service repairs and to help customers with complaints. In the log file approx. 1500 lines of data can be stored and when more events happen, then the oldest line will be erased.

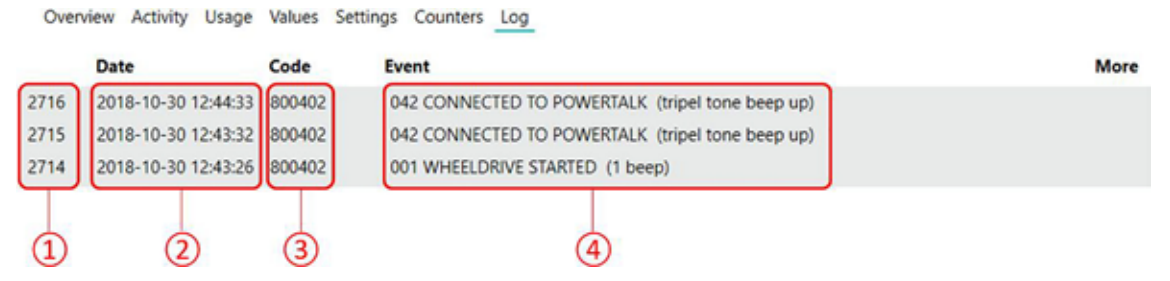

- Prior to every event a line number will be displayed. This number can be used for communication. A newly
  added event will be stored on top of the list.
- The "date" field displays the date and time an event was stored. An event will be stored immediately after the
  event happened. With the date you are able to track back when an event happened and how many time there
  was in between certain events. This information can be usefull to make proper analysis of events, especially in
  case of problems or questions from end-users.
- This field displays a unique code for a certain type of event. From this code more detailed information than displayed in the event column can extracted by Indes if required.
- The "Event" field shows the description of the event that was stored. The description always starts with a unique number for a pre-defined event, followed by a description and when relevant between brackets a beep signal.

# Overview of log events and their meaning:

|     | LOG EVENT                   | EXPLANATION                                                                  |
|-----|-----------------------------|------------------------------------------------------------------------------|
| 010 | RELEASE HANDLE OPEN         | An open release handle was detected                                          |
| 015 | MOTOR SENSOR ERROR          | An interrupted signal from the Hall sensor to controller was detected        |
| 036 | LEVEL 1                     | Button 1 from user interface was pressed                                     |
| 038 | LEVEL 2                     | Button 2 from user interface was pressed                                     |
| 040 | LEVEL 3                     | Button 3 from user interface was pressed                                     |
| 042 | CONNECTED TO POWERTALK      | USB connection between WheelDrive and PowerTalk was detected                 |
| 002 | BATTERY COMMUNICATION ERROR | An interrupted data signal from battery to controller was detected           |
| 009 | CHARGER CONNECTED           | The WheelDrive charger was connected                                         |
| 020 | CHARGER DISCONNECTED        | The WheelDrive charger was dis-connected                                     |
| 001 | WHEELDRIVE STARTED          | The WheelDrive was started by pressing power ON button                       |
| 052 | WHEELDRIVE STOPPED          | The WheelDrive was shut down by pressing power OFF button                    |
| 019 | ABRUPT SHUTDOWN             | Removal of battery pack when system was on was detected                      |
| 017 | ASSIST RIM STUCK            | Assist rim was hold for <sup>3</sup> / <sub>4</sub> of rotation was detected |
| 007 | ASSIST RIM ERROR            | An interrupted data signal from assist rim sensor was detected               |
| 004 | ASSIST RIM NOT 0 AT START   | The assist rim sensor signal was not 0 during start-up                       |
| 008 | ASSIST RIM BATTERY EMPTY    | A voltage below 2.4 V from sensor box batteries was detected                 |
| 003 | DRIVE RIM NOT 0 AT START    | The drive rim sensor signal was not 0 during start-up                        |
| 060 | DRIVE RIM SENSOR REF ERROR  | An invalid sensor foil reference signal was detected                         |
| 005 | DRIVE RIM SENSOR RES ERROR  | A sensor foil resistance value out of range was detected                     |
| 022 | POTI WIPER OFF              | A lost connection between wiper and sensor foil was detected                 |
| 021 | UI COMMUNICATION ERROR      | An interrupted data signal from user interface was detected                  |
| 034 | VOLTAGE HIGH >30V           | A voltage higher than 30V was detected                                       |
| 012 | DOUBLE RIM INPUT            | A double input signal (input both rims at same time) was detected            |
| 016 | LOW POWER / >50°C           | Power was reduced due to detection of temperature above 50°C                 |
| 024 | LOW POWER / <0°C            | Power was reduced due to detection of temperature below 0°C                  |

# 6 Troubleshooting

When a connection to the WheelDrive fails, follow these steps:

- 1. Close PowerTalk
- 2. Remove USB cable from WheelDrive or PC.
- 3. Restart the WheelDrive
- 4. Reconnect the USB cable
- 5. Restart PowerTalk
- 6. If "USB" or "Live" icons below are not green, press connect button

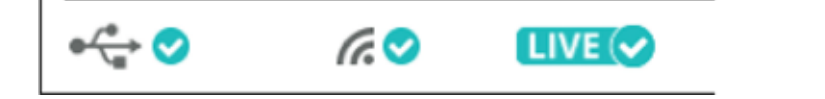

If the steps described above do not work, the failed connection can be related to the COM port number that is used. PowerTalk only accepts COM port numbers from 1 to 9.

Follow the instructions in this hyperlink to change the COM port number on the PC: https://thinksmartbox.com/answer/changing-the-com-port-for-a-usb-device/

**Note:** The comport numbers will increase every time a new WheelDrive is connected, so it is advised to start with number 1.

# 7 Introduction

This document describes all parameters available in the 'WheelDrive' Generation 2019 software. These parameters can be monitored, changed or reset with PowerTalk 2.

### Notice!

For full functionality the WheelDrive motor controller must be programmed with Main controller firmware version: 2.172 (or later).

All parameters are grouped in 'function blocks' in PowerTalk. Availability of function blocks depends on the system type configuration. This configuration is defined by the product connected to the system.

| Function Block      | Availability                 |
|---------------------|------------------------------|
| WheelDrive System   | WheelDrive gen 2019          |
| WheelDrive Firmware | WheelDrive gen 2019          |
| WheelDrive General  | WheelDrive gen 2019          |
| WheelDrive UI       | WheelDrive gen 2019          |
| WheelDrive          | WheelDrive gen 2019          |
| Battery             | All systems with batterypack |

The right to change or reset parameters under the tabs settings and counters is defined by the Powertalk license key. Three levels are defined; for end-users, service engineers and system integrators.

- L1 License for end-users. No rights to change or reset parameters.
- L2 License for regular service engineers. Right to change a limited number of settings and counters.
- L3 for certified service engineers and system integrators. Right to change an extensive number of settings and counters.

The table in chapter 4 lists what level is required to change a setting. Please contact info@esense-moves.com for information on availability and pricing of Powertalk license keys.

# 8 Values

# 8.1 Battery

| Parameter                   | Meaning                                                                                                    |
|-----------------------------|----------------------------------------------------------------------------------------------------|
| Info                        |                                                                                                    |
| Last 10 cutoff reasons      | This value functions as a log for cut-off of the battery. In these situations, power from the battery is temporarily switched off by the battery electronics, because an unusual and potentially harmful event happened. The log fills from right to left; so the most right number is the latest event. Meaning of the numbers is as below: |
|                             | <ol> <li>No error/ normal mode</li> <li>Battery voltage too low</li> <li>Discharge current too high</li> <li>Battery temperature too high</li> <li>Charge voltage too high</li> <li>Charge current too high</li> </ol>                                                                                                    |
|                             | Typically, the battery power remains switched off until the cause of cut-off is solved. This solution may for instance be recharging of the battery (cause 1), cooling of the battery over time (cause 3) or removal of the charger (cause 4 and 5).                                                                                         |
| Battery Current             |                                                                                                    |
| Battery current             | This value shows the current to and from the battery. A positive value indicates charging of the battery, a negative value indicates discharging of the battery.                                                                                                    |
| Absolute remaining capacity | This value shows the capacity in mAh that is still available in the battery.                                                                                                    |
| Relative remaining capacity | This value shows the capacity that is still available in the battery as a percentage of the full capacity of the battery.                                                                                                    |
| Battery Voltage             |                                                                                                    |
| Battery voltage             | This value shows the voltage of the battery.                                                                                                    |
| Battery Temperature         |                                                                                                    |
| Battery temperature         | This value shows the real-time battery temperature, measured in degrees Kelvin. The temperature in degrees Celsius is the value in degrees Kelvin minus 273; 300 degrees Kelvin equals 27 degrees Celsius.                                                                                                    |

# 8.2 Driving Behaviour

| Parameter                  | Meaning                                                                                                    |  |  |  |
|----------------------------|----------------------------------------------------------------------------------------------------|--|--|--|
| Drive                      |                                                                                                    |  |  |  |
| Current Speed              | This value shows the real-time speed of the WheelDrive in km/h.                                                                                                    |  |  |  |
| Actual Speed               | This value shows the user interface button that is chosen (1, 2 or 3).                                                                                                    |  |  |  |
| System Info                |                                                                                                    |  |  |  |
| Handle detection           | This value shows the real-time sensor value for the detection of the handle position. A positive value means the handle is closed. A negative value means the handle is open. The WheelDrive will shut down when the handle is open. The sensor switch value is set to 520. |  |  |  |
| System temperature         | This value shows the real-time system temperature, measured in degrees Celsius. This temperature is measured by the controller.                                                                                                    |  |  |  |
| Sensorbox battery voltage  | This value shows the real-time voltage of the sensorbox battery in mV.<br>The minimum voltage for this battery is 2.4 V. At this voltage the sensorbox<br>starts beeping 5 times and batteries need to be replaced.                                                         |  |  |  |
| BMS comm. status           | This value shows the communication status with the BMS in the battery pack.<br>Value 0=OK, value 1=offline, value 2=error.<br>When the communication fails the value will be 2.                                                                                             |  |  |  |
| Controller battery voltage | This value shows the actual battery pack voltage in mV                                                                                                    |  |  |  |
| Controller battery current | This value shows the actual battery pack used current in mA                                                                                                    |  |  |  |

# 9 Settings

# 9.1 Battery

| Parameter                          | L | Meaning                                                                                |
|------------------------------------|---|----------------------------------------------------------------------------------------|
| Info                               |   |                                                                                        |
| Manufacture date                   | 4 | Battery management electronics ID information. Set in factory.                         |
| Manufacturer name                  | 4 | Battery management electronics ID information. Set in factory.                         |
| BMS serial number                  | 4 | Battery management electronics ID information. Set in factory.                         |
| BMS device name                    | 4 | Battery management electronics ID information. Set in factory.                         |
| Battery Current                    |   |                                                                                        |
| Design capacity                    | 4 | The full capacity of the batterypack. Set in factory.                                  |
| Full charge capacity               | 4 | This setting is equal to the design capacity.                                          |
| Charge overcurrent cutoff          | 4 | Safety threshold. Set in factory.                                                      |
| Discharge overcurrent cutoff       | 4 | Safety threshold. Set in factory.                                                      |
| Discharge overcurrent cutoff reset | 4 | This value shows the actual battery pack voltage in mV                                 |
| Battery Voltage                    |   |                                                                                        |
| Battery full voltage               | 4 | Battery full voltage level. Only used as backup capacity calculation. Set in factory.  |
| Battery empty voltage              | 4 | Battery empty voltage level. Only used as backup capacity calculation. Set in factory. |
| Battery low voltage cutoff         | 4 | Safety threshold. Set in factory.                                                      |
| Battery low voltage cutoff reset   | 4 | Reset threshold. Set in factory.                                                       |
| Charge overvoltage cutoff          | 4 | Safety threshold. Set in factory.                                                      |
| Charge overvoltage cutoff reset    | 4 | Reset threshold. Set in factory.                                                       |
| Battery temperature                |   |                                                                                        |
| Overtemperature cutoff             | 4 | Safety threshold. Set in factory.                                                      |
| Overtemperature cutoff reset       | 4 | Reset threshold. Set in factory.                                                       |

# 9.2 Driving Behaviour

| Parameter              | L | Meaning                                                                                                    |
|------------------------|---|----------------------------------------------------------------------------------------------------|
| Info                   |   |                                                                                                    |
| Mode                   | 1 | In this field the driving mode can be set by entering "1" for Gentle driving, "2" for Normal driving, "3" for Sport. These are the 3 predefined setting. When customization is required Custom setting "4" must be set. Only when setting "4" is set, the custom support levels below apply. |
| Custom support level 1 |   | The settings in this pulldown belong to User Interface button 1                                                                                                    |
| Motor power            | 2 | The motor power value can be set from 1 to 6. A higher value means a higher torque and faster acceleration.                                                                                                    |
| Sensitivity assist rim | 2 | The sensitivity value determines how much displacement of the assist<br>rim you need to get support. With a high value, the movement starts<br>with a little displacement of the assist rim; with a low value it starts later,<br>after more displacement.                                   |
| Max. Speed Forward     | 2 | This value determines the maximum speed you can reach with the Drive rim on flat surfaces. The maximum is 6 km/u, corresponding with value "6".                                                                                                    |
| Custom support level 2 |   | The settings in this pulldown belong to User Interface button 2                                                                                                    |
| Motor power            | 2 | See "Custom support level 1"                                                                                                    |
| Sensitivity assist rim | 2 | See "Custom support level 1"                                                                                                    |
| Max. speed forward     | 2 | See "Custom support level 1"                                                                                                    |
| Custom support level 2 |   | The settings in this pulldown belong to User Interface button 3                                                                                                    |
| Motor power            | 2 | See "Custom support level 1"                                                                                                    |
| Sensitivity assist rim | 2 | See "Custom support level 1"                                                                                                    |
| Max. speed forward     | 2 | See "Custom support level 1"                                                                                                    |

# 9.3 General Settings

| Parameter            |   | Meaning                                                                                                    |
|----------------------|---|----------------------------------------------------------------------------------------------------|
| General settings     |   |                                                                                                    |
| Automatic switch off | 1 | This value in minutes determines after how much time the wheel switches off after not being used.                                                                                         |
| Beeps ON/OFF         | 1 | When selecting OFF (0), the system will not give any beeps. Also warning beeps are disabled.                                                                                              |
| Wheel Left/Right     | 3 | This value is set during factory setup and determines the type of wheel (left or right)                                                                                                   |
| Speed limit          | 2 | The WheelDrive can speed up to the value set. Range is 1-15 km/h, default is 15 km/h. When the slope is too steep, the speed cannot be controlled to this value and the WD will speed up. |

# 9.4 System Info

| Parameter                  | L | Meaning                                                                                                    |
|----------------------------|---|----------------------------------------------------------------------------------------------------|
| System Info                |   |                                                                                                    |
| Firmware build date        | 4 | The time and date that the system software for the main controller was created. This parameter is set by the software engineer at Indes. |
| Manufacturer firmware      | 4 | The name of the firmware developer                                                                                                    |
| Manufacturer serial number | 4 | The serial number of the motor controller.                                                                                               |
| Reset to factory defaults  | 3 | By typing "RESET_DRIVING" all the custom settings become a copy of the normal settings and the default select profile is normal          |
|                            |   | By typing "FACTORY_RESET" same settings as "RESET_DRIVING" plus below values will be set:                                                |
|                            |   | These counters will be set to 0: max speed, Assist and Drive rim distances, foil errors, hall errors                                     |
|                            |   | And "auto off time" = 15 min, "beeps" = on, "Facility" = empty box,<br>"Location" = empty box, "LOG" =clear                              |
|                            |   | A "FACTORY_RESET" can be used when the WheelDrive transfers to a new end-user.                                                           |

# **10 Counters**

# 10.1 Battery

| Parameter         | L | Meaning                                                                                                    |
|-------------------|---|----------------------------------------------------------------------------------------------------|
| System Info       |   |                                                                                                    |
| #Charge cycles    | 4 | Number of times the battery has been fully charged. A charge cycle is counted when the battery is charged with a total of the design capacity of the battery pack (see settings). A single charge cycle can comprise multiple charge events. |
|                   |   | Example:<br>A battery pack with a design capacity of 9 Ah is charged on day 1 with 4<br>Ah. On day 2 it is charged with 2 Ah and on day 3 with 3 Ah. The total of<br>all 3 days equals the design capacity and is counted as 1 charge cycle. |
| #Charge events    | 4 | Number of charge events communicated by the battery management electronics. This number is not of relevance in judgement of system health.                                                                                                   |
| #BMS comm. errors | 3 | This number is not relevant in judgement of system health. The value can be reset by clicking the arrow symbol.                                                                                                    |

# 10.2 Driving Behaviour

| Parameter                   | L | Meaning                                                                                                    |
|-----------------------------|---|----------------------------------------------------------------------------------------------------|
| Drive                       |   |                                                                                                    |
| Maximum speed               | 3 | This value shows the maximum driven speed with the WheelDrive in km/h. The value can be reset by clicking the arrow symbol.                                                                                                    |
| System info                 |   |                                                                                                    |
| Unexpected power off        | 2 | This value gives the number of unexpected "shut downs" of the system.<br>This can for example happen when the battery is taken off without<br>using the on/off button on the User Interface. The value can be reset by<br>clicking the arrow symbol. |
| Assist rim pushes           | 3 | This value gives the number of pushes made with the Assist rim. The value can be reset by clicking the arrow symbol.                                                                                                    |
| Drive rim pushes            | 3 | This value gives the number of pushes made with the Drive rim. The value can be reset by clicking the arrow symbol.                                                                                                    |
| Foil errors                 | 3 | This value gives the number of sensor foil errors detected by the controller. Detailed information can be found in the log file.                                                                                                    |
| Hall sensor errors          | 4 | This value gives the number of hall sensor errors detected by the controller. The hall sensor is part of the motor and used for positioning and driving of the motor.                                                                                |
| Drive counters              |   |                                                                                                    |
| Total driving distance      | 4 | This value is the sum of the total driving distances of levels 1, 2 and 3 displayed in km.                                                                                                    |
| Assist rim driving distance | 3 | This value is the sum of the total Assist rim driving distances of levels 1, 2 and 3 displayed in km.                                                                                                    |
| Drive rim driving distance  | 3 | This value is the sum of the total Drive rim driving distances of levels 1, 2 and 3 displayed in km.                                                                                                    |
| Level 1                     |   |                                                                                                    |
| Total driving distance      |   | This value is the sum of Assist rim and Drive rim driven distance in level 1, displayed in km.                                                                                                    |
| Assist rim driving distance |   | This value is the total driven distance with the Assist rim within level 1                                                                                                    |
| Drive rim driving distance  |   | This value is the total driven distance with the Drive rim within level 1                                                                                                    |
| Level 2                     |   |                                                                                                    |
| Total driving distance      |   | This value is the sum of Assist rim and Drive rim driven distance in level 2, displayed in km.                                                                                                    |
| Assist rim driving distance |   | This value is the total driven distance with the Assist rim within level 2                                                                                                    |
| Drive rim driving distance  |   | This value is the total driven distance with the Drive rim within level 2                                                                                                    |
| Level 3                     |   |                                                                                                    |
| Total driving distance      |   | This value is the sum of Assist rim and Drive rim driven distance in level 3, displayed in km.                                                                                                    |
| Assist rim driving distance |   | This value is the total driven distance with the Assist rim within level 3                                                                                                    |
| Drive rim driving distance  |   | This value is the total driven distance with the Drive rim within level 3                                                                                                    |

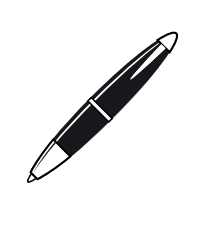

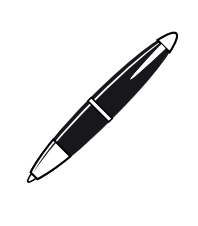

Sunrise Medical S.r.I. Via Riva, 20 – Montale 29122 Piacenza Italia Tel.: +39 0523 573111 Fax: +39 0523 570060 www.SunriseMedical.it

Sunrise Medical AG Erlenauweg 17 CH-3110 Münsingen Schweiz/Suisse/Svizzera Fon +41 (0)31 958 3838 Fax +41 (0)31 958 3848 www.SunriseMedical.ch

Sunrise Medical AS Delitoppen 3 1540 Vestby Norge Telefon: +47 66 96 38 00 Faks: +47 66 96 38 80 post@sunrisemedical.no www.SunriseMedical.no

Sunrise Medical AB Box 9232 400 95 Göteborg Sweden Tel: +46 (0)31 748 37 00 Fax: +46 (0)31 748 37 37 www.SunriseMedical.se

MEDICCO s.r.o. H – Park, Heršpická 1013/11d, 625 00 Brno Czech Republic Tel.: (+420) 547 250 955 Fax: (+420) 547 250 956 www.medicco.cz info@medicco.cz Bezplatná linka 800 900 809

Sunrise Medical ApS Park Allé 289 G DK-2605 Brøndby Tlf. 70 22 43 49 Email: info@sunrisemedical.dk www.SunriseMedical.dk

Sunrise Medical Pty. Ltd. 6 Healey Circuit, Huntingwood, NSW 2148, Australia Phone: 9678 6600, Orders Fax: 9678 6655, Admin Fax: 9831 2244. Australia www.sunrisemedical.com.au

Sunrise Medical North American Headquarters 2842 Business Park Avenue Fresno, CA, 93727, USA (800) 333-4000 (800) 300-7502 www.SunriseMedical.com EC REP

Sunrise Medical GmbH

69254 Malsch/Heidelberg

Tel.: +49 (0) 7253/980-0 Fax: +49 (0) 7253/980-222

www.SunriseMedical.de

Phone: 0845 605 66 88 Fax: 0845 605 66 89

Sunrise Medical S.L.

Polígono Bakiola, 41

Tel.: +34 (0) 902142434

Fax: +34 (0) 946481575 www.SunriseMedical.es

Sunrise Medical Poland

Telefon: + 48 42 275 83 38 Fax: + 48 42 209 35 23

www.Sunrise-Medical.pl

Sunrise Medical B.V.

The Netherlands

5705 CL Helmond

The Netherlands T: +31 (0)492 593 888

(International)

Groningenhaven 18-20

3433 PE NIEUWEGEIN

T: +31 (0)30 - 60 82 100

F: +31 (0)30 – 60 55 880 E: info@sunrisemedical.nl

www.SunriseMedical.nl

www.SunriseMedical.nl

www.SunriseMedical.eu

Sunrise Medical S.A.S

ZAC de la Vrillonnerie

17 Rue Mickaël Faraday 37170 Chambray-Lès-Tours Tel : + 33 (0) 247554400

Fax : +30 (0) 247554403

www.sunrisemedical.fr

Sunrise Medical HCM B.V. Vossenbeemd 104

E: customerservice@sunrisemedical.nl

E-mail: pl@sunrisemedical.de

ul. Elektronowa 6,

www.SunriseMedical.co.uk

48498 Arrankudiaga – Vizcaya

Kahlbachring 2-4

Sunrise Medical

Thorns Road

West Midlands

Brierley Hill

DY5 2LD

England

España

Sp. z o.o.

Polska

94-103 Łódź

Deutschland

E1801\_20181018\_WheelDrive Gen 2019 parameter list\_R2.00\_BMS.pdf

UNRISE E D I C A L.